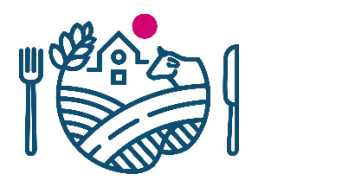

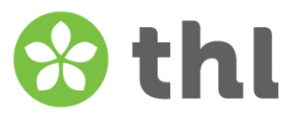

# **RYMY-systemets bruksanvisning för kommunanvändaren**

# Innehållsförteckning

| RYMY-s    | ystemets bruksanvisning för kommunanvändaren                                    | 2 |
|-----------|---------------------------------------------------------------------------------|---|
| 1 Kra     | v på mobil enhet och webbläsare                                                 | 2 |
| 2 Att     | logga in i RYMY-systemet                                                        | 2 |
| 3 Ani     | mälan om misstanke                                                              | 3 |
| 4 Ny      | blankett för anmälan om misstanke                                               | 3 |
| 5 Att     | fylla i blanketten för anmälan om misstanke                                     | 4 |
| 5.1       | Uppgifter om anmälaren                                                          | 4 |
| 5.2       | Uppgifter om händelsen                                                          | 5 |
| 5.3       | Utförda utredningar och tilläggsinformation                                     | 7 |
| 5.4       | Konsultationsbegäran och uppgifter om återkallelse                              | 7 |
| 5.5       | Ansvarspersoner                                                                 | 3 |
| 5.6       | Skicka blanketten                                                               | 3 |
| 6 Anı     | mälan om utredning10                                                            | D |
| 7 Ny      | blankett för anmälan om utredning1                                              | 1 |
| 8 Att     | fylla i blanketten för anmälan om utredning1                                    | 1 |
| 8.1       | Kommunen som gör anmälan och misstankeanmälan som hör till utredningsanmälan 12 | 1 |
| 8.2       | Sammandrag12                                                                    | 2 |
| 8.3       | Personen som skapat anmälan13                                                   | 3 |
| 8.4       | Förekomst av symtom1                                                            | 3 |
| 8.5       | Typ av epidemi13                                                                | 3 |
| 8.5       | .1 Livsmedelsburen epidemi14                                                    | 4 |
| 8.5       | .2 Vattenburen epidemi17                                                        | 7 |
| 8.5       | .3 Annan epidemi (inte livsmedels- eller vattenburen)18                         | 8 |
| 8.6       | Alstrare, tilläggsinformation och bilagor19                                     | 9 |
| 9 Att     | spara/skicka anmälan om utredning                                               | D |
| Ikraftträ | idande22                                                                        | 2 |
| Uppdate   | eringar22                                                                       | 2 |
|           |                                                                                 |   |

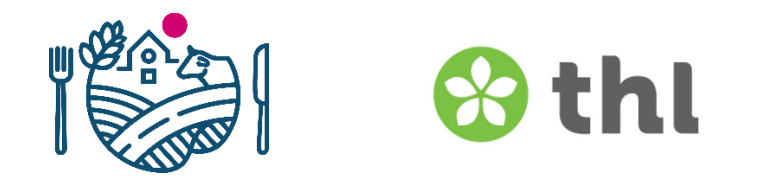

# RYMY-systemets bruksanvisning för kommunanvändaren

### 1 Krav på mobil enhet och webbläsare

Det lönar sig att alltid använda de senaste versionerna av Chrome och Firefox. Tyvärr fungerar inte RYMY med Safari (en webbläsare utvecklad av Apple) eller iPhones (iOS).

#### 2 Att logga in i RYMY-systemet

För tillfället (20.9.2021) är det endast blanketten för anmälan om misstanke om matförgiftningsepidemi som finns på svenska. Allt annat i RYMY är tyvärr ännu på finska.

Det går att fylla i anmälan om misstanke utan att logga in. Man loggar in i RYMY-systemet med kommun- eller tillsynsområdesvisa identifikationer på adressen <u>https://palvelut2.evira.fi/rymy/</u>. Om det uppstår problem med identifikationen, kontakta Livsmedelsverket med e-post: ruokamyrkytysrekisteri(at)ruokavirasto.fi.

Fyll på inloggningssidan i bildverifikationen/robotfällan eller CAPTCHA. Bokstäverna kan skrivas små eller stora. Bilden har alltid 7 bokstäver/siffror och ett vågmönster i bakgrunden. Om bildverifikationen är svår att tyda, uppdatera sidan med webbläsarens uppdateringsknapp eller med F5-tangenten så får du en ny bildverifikation.

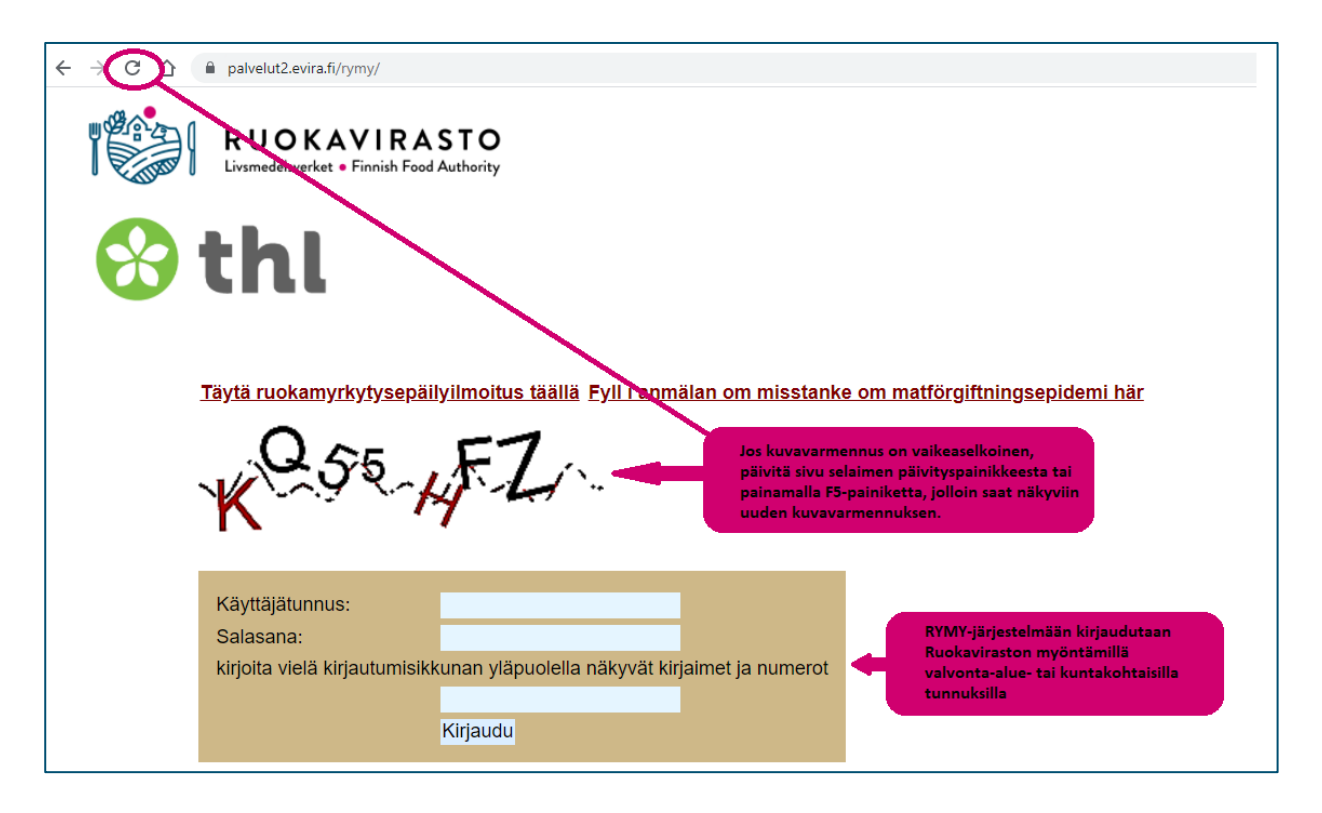

### 3 Anmälan om misstanke

Den kommunala utredningsarbetsgruppen för utredning av epidemier gör anmälan om misstanke utan dröjsmål efter att ha fått vetskap om en misstänkt livsmedels- eller vattenburen epidemi <u>på</u> <u>det sätt som Institutet för hälsa och välfärd bestämmer</u> (thl.fi > På svenska > Teman > Infektionssjukdomar och vaccinationer > Sjukdomar och bekämpning > Utredning och -anmälning av epidemier > Livsmedels- och vattenburna epidemier > Anmäl misstanke om epidemi). Anmälan om misstanke görs i RYMY-systemet på adressen <u>https://palvelut2.evira.fi/rymy/</u>.

OBS! Anmälan om misstanke får inte innehålla personuppgifter. (Livsmedelslagen 297/2021 47 §).

RYMY är avsett för informationsutbyte mellan myndigheter. Enskilda personer och företagare kontaktar <u>den egna kommunens hälsoinspektör</u> (www.ruokavirasto.fi > På svenska > Livsmedel > Livsmedelsbranschen > Kontakta livsmedelstillsynen).

#### 4 Ny blankett för anmälan om misstanke

Man kommer från RYMY:s hemsida direkt till blanketten utan att logga in. När du klickar på "Fyll i anmälan om misstanke om matförgiftningsepidemi här" kommer du direkt till sidan som begär att du ska bekräfta att man är medlem i epidemiutredningsgruppen (se sida 4).

| ← → C ∆ | alvelut2.evira.fi/rymy/                                                                                                |
|---------|----------------------------------------------------------------------------------------------------|
|         | RUOKAVIRASTO<br>Livsmedelsverket • Finnish Food Authority                                                              |
|         | thl                                                                                                    |
|         | <u>Täytä ruokamyrkytysepäilyilmoitus täälli (Eyll i anmälan om misstanke om matförgiftningsepidemi här</u>             |
|         | MXXUKL                                                                                                    |
|         | Käyttäjätunnus:<br>Salasana:<br>kirjoita vielä kirjautumisikkunan yläpuolella näkyvät kirjaimet ja numerot<br>Kirjaudu |

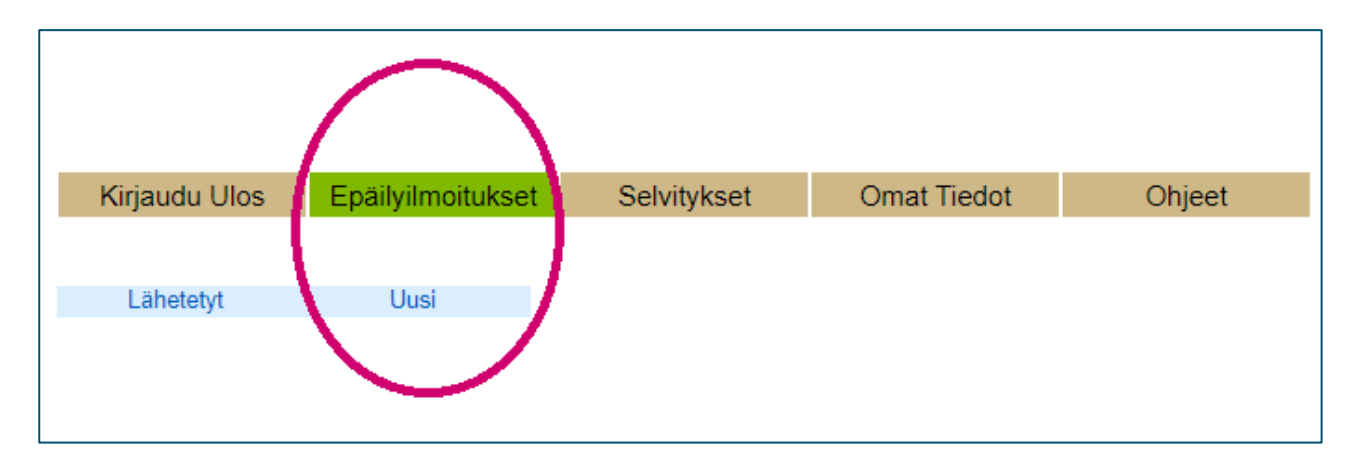

Om du är inloggad kommer du till blanketten genom att först klicka på Epäilyilmoitukset > Uusi.

Då man bekräftar att man är medlem i epidemiutredningsgruppen med att kryssa rutan, öppnas blanketten.

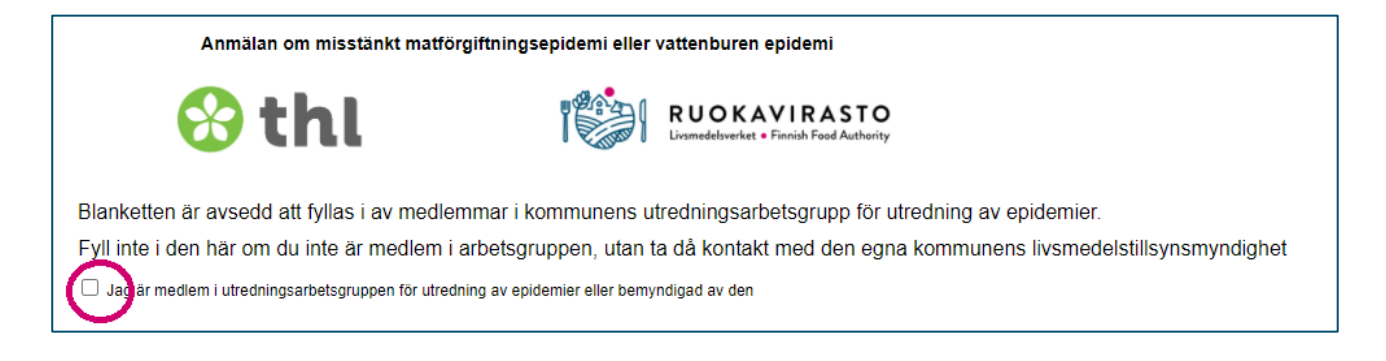

# 5 Att fylla i blanketten för anmälan om misstanke

Det spelar ingen roll om man fyller i blanketten inloggad eller inte inloggad. Den godkända misstankeanmälan kommer att synas i den kommunens RYMY -system där epidemin skedde. <u>Alla fält med stjärna (\*) är obligatoriska.</u>

# 5.1 Uppgifter om anmälaren

Fyll i uppgifterna om anmälaren. Anmälaren är den person som fyller i blanketten.

| Anmälan                          |           |        |      |  |
|----------------------------------|-----------|--------|------|--|
| Uppgifter om anmälaren-          |           |        |      |  |
| * Förnamn:                       |           |        |      |  |
| * Efternamn:                     |           |        |      |  |
| * Befattning:                    |           |        |      |  |
| * Tjänstgöringsställe/Avdelning: |           |        |      |  |
| Telefonnummer till               | * direkt: | växel: | fax: |  |
| tjänstgöringsstället:            |           |        |      |  |
| * e-post:                        |           |        |      |  |
|                                  |           |        |      |  |

# 5.2 Uppgifter om händelsen

Fyll i uppgifterna om händelsen. Noggrannare instruktioner längre ner.

| Uppgifter om händelsen-                   |                                    |                                |
|-------------------------------------------|------------------------------------|--------------------------------|
| Förmodad tidpunkt för smittan:            | -                                  |                                |
| * Kommun(på finska):                      |                                    |                                |
| * Klassificering av platsen:              | Hem                                | ~                              |
| Exakt plats:                              |                                    |                                |
|                                           | Livsmedel 🗌 Vatten                 |                                |
| Misstänkt smittkälla:                     | Närmare information:               |                                |
|                                           |                                    |                                |
|                                           | * Uppskattning av antalet persone  | r som blivit exponerade för sm |
|                                           | mindre än 10 0 10-100 0            | mer än 100                     |
|                                           | * Uppskattning av antalet personer | r som har symtom:              |
|                                           | ○ mindre än 10 ○ 10-100 ○          | mer än 100                     |
|                                           |                                    |                                |
|                                           | Huvudsakliga symtom                |                                |
|                                           | 🗆 Feber 🗆 Kräkningar 🗆 Illamå      | iende 🗌 Huvudvärk              |
|                                           | 🗆 Diarré 🗆 Magsmärtor 🗆 Yrse       | I                              |
|                                           | Annat:                             |                                |
|                                           |                                    |                                |
| Mikrob/toxin som misstänks vara<br>orsak: | <b>v</b>                           |                                |
|                                           |                                    |                                |

Förmodad tidpunkt för smittan: Välj datumen från <u>kalendern</u>, skriv inte för hand. Kalendern öppnar sig då man börjar skriva.

| -Uppgifter om händelsen-                  |     |       | _         |       |      |    |     |                     |
|-------------------------------------------|-----|-------|-----------|-------|------|----|-----|---------------------|
| Förmodad tidpunkt för smittan:            | 3   |       | <br>Syysi | kuu 2 | 2021 |    | 0   |                     |
| Klassificering av platsen:<br>xakt plats: | Ма  | ті    | Ke        | То    | Ре   | La | Su  | ~                   |
|                                           |     |       | 1         | 2     | 3    | 4  | 5   |                     |
| Aisstankt smittkalla:                     | 6   | 7     | 8         | 9     | 10   | 11 | 12  |                     |
|                                           | 13  | 14    | 15        | 16    | 17   | 18 | 19  |                     |
|                                           | 20  | 21    | 22        | 23    | 24   | 25 | 26  | it exponerade för s |
|                                           | 21  | 20    | 23        | 50    |      |    |     | 00                  |
|                                           | Tän | nä pä | äivä      |       |      | Su | lje | symtom:             |
|                                           |     |       |           |       |      |    | -   | 100                 |

Listan på kommuner öppnas till en rullgardinsmeny då man börjar skriva. Kommunernas namn är på finska. Välj kommunen där smittan skett från listan. OBS! Försvarsmakten ("Puolustusvoimat") är en egen kommun var är epidemin skedde.

| Förmodad tidpunkt för smittan: | -                    |
|--------------------------------|----------------------|
| Kommun(på finska):             | he                   |
| * Klassificering av platsen:   | Heinola              |
| Exakt plats:                   | Heinävesi            |
|                                | Helsinki             |
| Misstänkt smittkälla:          | Närmara information: |

Klassificering av platsen och Mikrob/toxin som misstänks vara orsak väljs från rullgardinsmenyerna. Om det som plats väljs "Annat ...", vänligen specificera i rutan "Exakt plats:" eller i slutet på blanketten "Tilläggsuppgifter". Om det som orsak väljs "Annat", öppnas en textruta "Annat, vad?" att fylla i.

| Uppgifter om händelsen-         |                                                                       |
|---------------------------------|-----------------------------------------------------------------------|
| Förmodad tidpunkt för smittan:  | •                                                                     |
| * Kommun(på finska):            |                                                                       |
| * Klassificering av platsen:    | Restaurang/café/pub/bar/hotell                                        |
| Exakt plats:                    |                                                                       |
| Misstänkt smittkälla:           | Livsmedel Vatten<br>Närmare information:                              |
|                                 | * Uppskattning av antalet personer som blivit exponerade för smittan: |
|                                 | * Uppskattning av antalet personer som har symtom:                    |
|                                 | ○ mindre än 10 ○ 10-100 ○ mer än 100                                  |
|                                 | Huvudsakliga symtom                                                   |
|                                 | 🗌 Feber 🗆 Kräkningar 💭 Illamående 🗌 Huvudvärk                         |
|                                 | Diarré Magsmärtor Yrsel                                               |
|                                 | Annat:                                                                |
| Mikrob/toxin som misstänks vara |                                                                       |
| orsak:                          | ·                                                                     |

Misstänkt smittkälla: välj "Livsmedel" eller "Vatten". Om man väljer "Vatten" öppnas en ruta för tilläggsinformation. Välj rätt vatten från rullgardinsmenyn.

| Misstänkt smittkälla:          | □ Livsmedel                                                                         |
|--------------------------------|-------------------------------------------------------------------------------------|
| tilläggsinformation om vatten: | Hushållsvatten<br>simbassängvatten<br>badstrandsvatten<br>mindre än 10 0 mer än 100 |

# 5.3 Utförda utredningar och tilläggsinformation

Fyll i de utredningar som redan påbörjats. Närmare information om provtagningen av patienter, livsmedel och vatten är obligatoriska bara om man lägger till rader = alla tillagda rader ska vara ifyllda. Om man inte lägger till rader kan man lämna det helt tomt. Planerade provtagningar kan kort nämnas i tilläggsuppgifter.

Fyll kort i uppgifter som redan kommit fram vid anmälningsögonblicket i "Tilläggsuppgifter"-rutan.

| Utförda utredningar |                                   |                                               |                              |  |
|---------------------|-----------------------------------|-----------------------------------------------|------------------------------|--|
|                     | * Har prov tagits a               | v de personer som utsatts för smitta eller so | om har symtom?               |  |
|                     | ◯ <sub>Nej</sub> ◯ Ja             |                                               |                              |  |
|                     | * Har prov tagits av<br>epidemi?  | v livsmedel eller hushållsvatten som är förk  | nippade med misstanken om en |  |
|                     | ◯ Nej ◯ Ja                        |                                               |                              |  |
|                     | Närmare informat                  | tion om provtagningen av patienter, livs      | medel och vatten             |  |
| * Тур               | * Antal                           | * Benämning på undersökningen                 | * Laboratorium               |  |
| Lägg till rad       | ~                                 |                                               |                              |  |
|                     | * Har ett frågeform<br>○ Nej ○ Ja | ulär gjorts upp för att utreda epidemin?      |                              |  |
| Tilläggsuppgifter   |                                   |                                               |                              |  |
|                     |                                   |                                               |                              |  |

# 5.4 Konsultationsbegäran och uppgifter om återkallelse

Konsultation: välj "Ja" eller "Nej" enligt önskemål. Vid "Ja" öppnas fält för tilläggsinformation. THL hjälper med frågor om patienter och frågeformulär/intervju-utredningar. Livsmedelsverket (före detta Evira) hjälper med frågor om livsmedel och spårning av dem.

|                  | * Önskar ni konsultation för utredningen av epidemin?    |  |
|------------------|----------------------------------------------------------|--|
| Konsultation     |                                                          |  |
|                  | * Önskar ni konsultation för utredningen av epidemin?    |  |
|                  | O Net 🔍 Ja                                               |  |
|                  | * Av vem önskas konsultation?                            |  |
|                  | $^{\bigcirc}$ THL $^{\bigcirc}$ EVIRA $^{\bigcirc}$ Båda |  |
|                  | Vem ska kontaktas?                                       |  |
| * Namn:          |                                                          |  |
| * e-post:        |                                                          |  |
| * Telefonnummer: |                                                          |  |

Återkallelse ("Tillbakadragande"): Om det finns planer för återkallelse och rutan kryssas, öppnas det fält för tilläggsinformation.

| _ Tillbakadragande  |                                       |
|---------------------|---------------------------------------|
| Thiballadiaganac    |                                       |
|                     | Det finns planer på tillbakadragande  |
|                     |                                       |
| Tillbakadragande —— |                                       |
|                     | ODet finns planer på tillbakadragande |
| Produkt:            |                                       |
| Partikod:           |                                       |
| I                   |                                       |

#### 5.5 Ansvarspersoner

Ansvariga för utredningen av misstänkt epidemi: Fyll i kontaktuppgifter till minst en ansvarig (de obligatoriska fälten). Vanligen är det här en person från miljöhälsovården. Det rekommenderas att även fylla i uppgifterna från en person inom hälsovården.

| Ansvariga för utredninger        | n av misstänk | t epidemi —— |      |
|----------------------------------|---------------|--------------|------|
|                                  | 1. Ansvarig   |              |      |
| * Förnamn:                       |               |              |      |
| * Efternamn:                     |               |              |      |
| * Befattning:                    |               |              |      |
| * Tjänstgöringsställe/Avdelning: |               |              |      |
| Telefonnummer till               | * direkt:     | växel:       | fax: |
| tjänstgöringsstället:            |               |              |      |
| * e-post:                        |               |              |      |
|                                  |               |              |      |
|                                  | 2. Ansvarig   |              |      |
| Förnamn:                         |               |              |      |
| Efternamn:                       |               |              |      |
| Befattning:                      |               |              |      |
| Tjänstgöringsställe/Avdelning:   |               |              |      |
| Telefonnummer till               | direkt:       | växel:       | fax: |
| tjänstgöringsstället:            |               |              |      |
| e-post:                          |               |              |      |
|                                  |               |              |      |

# 5.6 Skicka blanketten

Fyll i CAPTCHA eller bildverifikationen/robotfällan. Man kan skriva bokstäverna stora eller små. Det finns alltid 7 bokstäver/siffror och ett vågmönster i bakgrunden, som ibland gör den svårläst.

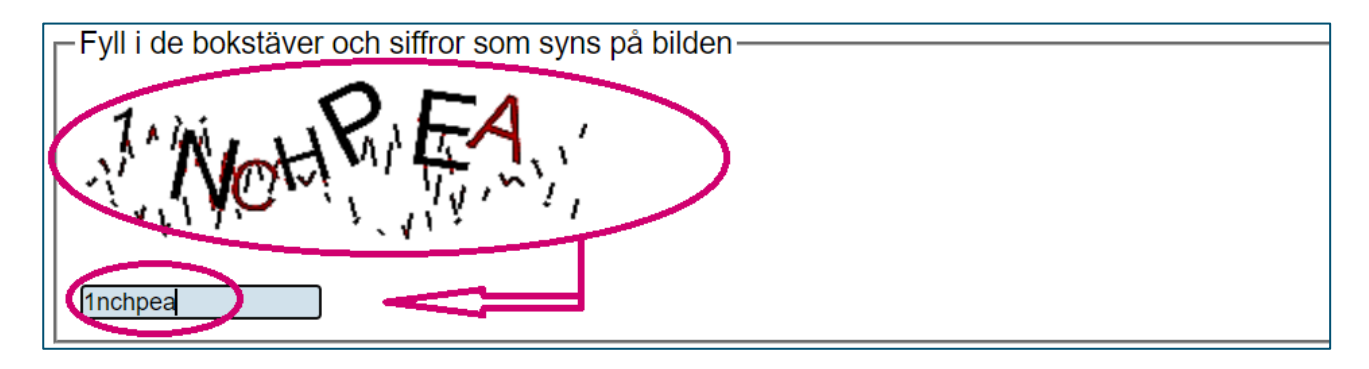

Skicka blanketten med den gröna "Skicka"-knappen

| Inchpea            |
|--------------------|
| Skicka anmälan Töm |

Om något obligatoriskt fält inte är ifyllt sänds blanketten inte, utan det kommer en felanmälan i övre kanten. De redan ifyllda uppgifterna blir kvar, fortsätt med att komplettera uppgifterna.

| Anmälan om misstänkt matförgiftnin                                                                                                    | ıgsepidemi eller                                          | vattenburen epidemi                                         |
|----------------------------------------------------------------------------------------------------|-----------------------------------------------------------|-------------------------------------------------------------|
| 😚 thl                                                                                                    |                                                           | RUOKAVIRASTO<br>Livsmedelsverket • Finnish Food Authority   |
| Blanketten har inte sänts<br>Blanketten är avoedd att tyllas i av medlemmar i<br>då kontakt med den egna kommunens livsmede<br>Jag är medlem i utredningsarbetsgruppen för utredning av e<br>(Fält med asterisk är obligatoriska) | i kommunens u<br>Istillsynsmyndig<br>epidemier eller bemy | tredningsarbetsgrupp för utredning<br>ghet<br>ndigad av den |

Då blanketten har sänts kommer meddelandet "Anmälan har sänts!" upp på displayen.

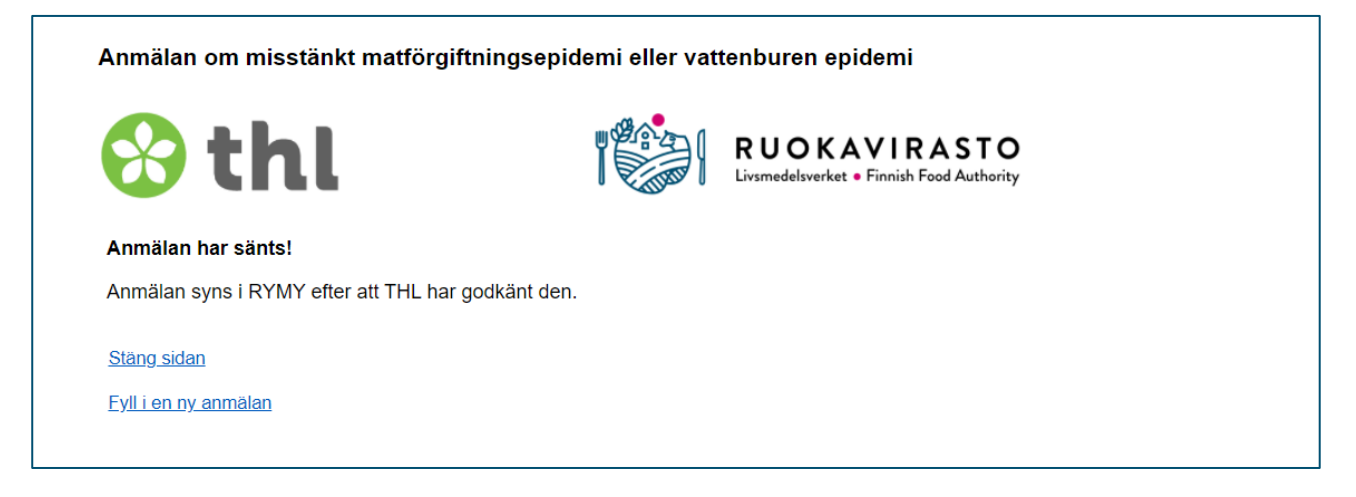

OBS! Då anmälan har sänts kan man inte mera redigera dem.

Via e-post ruokamyrkytysrekisteri(at)ruokavirasto.fi (Livsmedelsverket) och ryhmazoo(at)thl.fi (THL) får man kontakt med ansvarspersoner för matförgiftningsepidemier.

Den godkända misstankeanmälan kommer att synas i den kommunens RYMY -system där epidemin skedde.

# 6 Anmälan om utredning

Efter att epidemin upphört eller senast inom 3 mån. från det att den upphört, ska en medlem från epidemiutredningsgruppen skicka en anmälan om utredning via det elektroniska RYMY-systemet. En anmälan om utredning kräver att du loggar in i programmet.

Det är möjligt att spara en halvfärdig blankett fr.o.m. 7.4.2022. Det går att spara blanketten, trots att alla obligatoriska fält inte vore ifyllda. Efter att man har skickat blanketten kan man inte redigera den med egna identifikationer.

För tillfället (6.4.2022) är det endast blanketten för anmälan om misstanke om matförgiftningsepidemi som finns på svenska. Allt annat i RYMY är tyvärr ännu på finska.

Om det finns flera misstankeanmälningar där man ännu inte skickat in en utredningsanmälan, lönar det sig också att kontrollera ID-numret på misstankeanmälan som man ska lämna in en utredningsanmälan för. ID-numret på misstankeanmälan kan man hitta genom att öppna misstankeanmälan vid "Epäilyilmoitukset" > "Lähetetyt" i RYMY-systemet. ID-numret finns i övre kanten på den öppnade blanketten. Den godkända misstankeanmälan syns i den kommunens RYMY -system där epidemin skedde, fast man skulle ha fyllt i den utan att logga in.

| ID:                             | 1104            |
|---------------------------------|-----------------|
| Yhteys ilmoituksen lähettäjään: | E               |
| Ilmoituksen jättöpäivä:         | 22-07-2021      |
| Etunimi:                        | Test            |
| Sukunimi:                       | Testaaja        |
| Virka:                          | Testitarkastaja |
| Toimipaikka/Osasto:             | Testikunta      |
| Toimipaikan puhelin(suora):     | testipuhelin    |

Modellbilaga till anmälan om utredning för livsmedels- och dricksvattenburna epidemier finns i högra marginalens länkar på <u>Livsmedelsverkets webbsidor</u> (www.ruokavirasto.fi > På svenska > Om oss > Tjänster Elektroniska tjänster > Anmälan och rapportering av livsmedels- och vattenburna epidemier) och för badvatten- och bassängvattenburna epidemier i nedre kantens länkar på <u>Valviras webbsidor</u> (valvira.fi > SV > Miljö och hälsa > Hälsoskydd > Badvatten).

OBS! Anmälan om utredning eller bilagorna får inte innehålla personuppgifter. (Livsmedelslagen 297/2021 47 §).

#### 7 Ny blankett för anmälan om utredning

Läs först <u>kapitel 6 Anmälan om utredning</u>. En ny blankett för anmälan om utredning öppnas vid "Selvitykset" > "Uusi" i RYMY-systemet.

| Kirjaudu Ulos                        | Epäilyilmoitukset          | Selvitykset | Omat Tiedot | Ohjeet |
|--------------------------------------|----------------------------|-------------|-------------|--------|
|                                      |                            |             |             |        |
| Uusi                                 | Tallennetut                | Lähetetyt   |             |        |
| Uusi selvity<br>aloitetaan<br>"Uusi" | ysilmoitus<br>valitsemalla |             |             |        |

# 8 Att fylla i blanketten för anmälan om utredning

Alla fält med stjärna (märkt \*) är obligatoriska att fylla i.

#### 8.1 Kommunen som gör anmälan och misstankeanmälan som hör till utredningsanmälan

Kommunen som gör anmälan (Ilmoittajakunta) är den kommun med vilkens identifikation man har loggat in.

Välj den misstankeanmälan som hör till utredningsanmälan (Valitse selvitykseen liittyvät epäilyilmoitukset). Den valda anmälan syns som en gul rad, de eventuella andra vita. Lämna punkten tom om det inte gjorts någon misstankeanmälan för epidemin.

| elvitystie<br>Valitse I<br>Ilmoittaj        | dot                                                      | Testikunta 🗸                                             | Ilmoittajakunta on l<br>jonka tunnuksilla<br>kirjauduttiin RYMY: | kunta,<br>yn                     | Valitse, mihin epä<br>selvitysilmoitus lii<br>näkyy keltaisena r<br>valkoisena. Jollei o<br>ko. epidemiasta, ja | ilyilmoitukseen<br>ttyy. Valittu ilmoitus<br>ivinä, mahdolliset muut<br>ole tehty epäilyilmoitusta<br>ätä kohta täyttämättä. |
|---------------------------------------------|----------------------------------------------------------|----------------------------------------------------------|------------------------------------------------------------------|----------------------------------|----------------------------------------------------------------------------------------------------|----------------------------------------------------------------------------------------------------|
| Valitse                                     | selvitykseen liittyvät                                   | epäilyilmoitukset                                        |                                                                  |                                  |                                                                                                    |                                                                                                    |
| Valitse s                                   | selvitykseen liittyvät<br>moitukset                      | epäilyilmoitukset                                        |                                                                  |                                  |                                                                                                    | 0                                                                                                    |
| Valitse s<br>epäilyil<br>Id                 | selvitykseen liittyvät<br>moitukset<br>PVM               | epäilyilmoitukset<br>Kunta                               | Etunimi                                                          | Sukunimi                         | Virka                                                                                                    | Sähköposti                                                                                                    |
| Valitse s<br>epäilyil<br>Id<br>1107         | selvitykseen liittyvät<br>moitukset<br>PVM<br>04-08-2021 | epäilyilmoitukset<br>Kunta<br>ÕTestikunta                | Etunimi<br>Test                                                  | Sukunimi<br>Testaaja             | Virka<br>Testitarkastaja                                                                                        | Sähköposti<br>testi@testikunta.test                                                                                          |
| Valitse s<br>epäilyil<br>Id<br>1107<br>1106 | PVM           04-08-2021           04-08-2021            | epäilyilmoitukset<br>Kunta<br>ÖTestikunta<br>ÖTestikunta | Etunimi<br>Test<br>Test                                          | Sukunimi<br>Testaaja<br>Testaaja | Virka<br>Testitarkastaja<br>Testitarkastaja                                                                     | Sähköposti<br>testi@testikunta.test<br>testi@testikunta.test                                                                 |

### 8.2 Sammandrag

I sammandraget (Yhteenveto) fyller man i tidpunkten för händelsen (Tapahtuman aika) genom att välja datumet då epidemin slutade <u>från kalendern</u>, inte genom att skriva för hand. Kalendern öppnar sig då man börjar skriva.

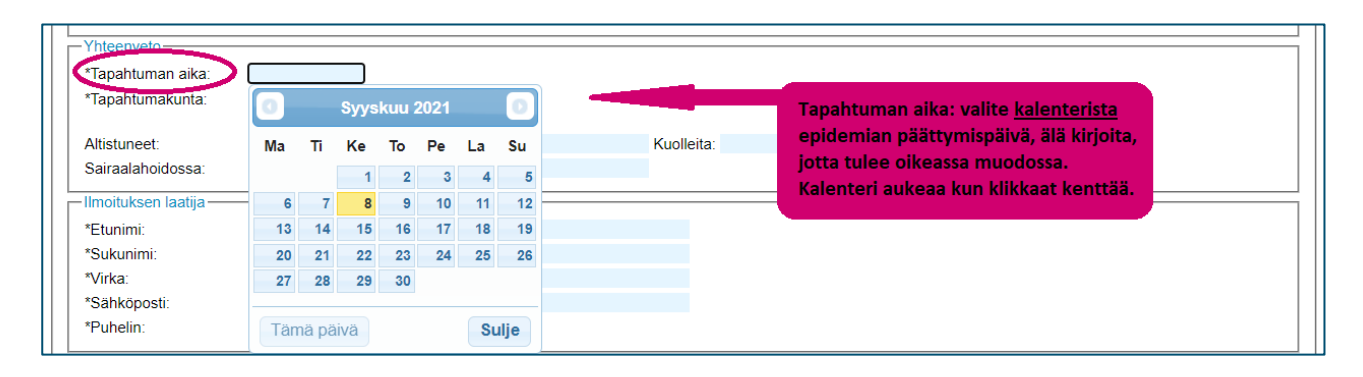

Alla fält med stjärna är obligatoriska att fylla i.

Kommunen där epidemin skedde (Tapahtumakunta): listan på kommuner öppnas till en rullgardinsmeny då man börjar skriva. Kommunernas namn är på finska. Välj rätt kommun från listan.

| Yhteenveto                                |                               | Tähdell          | ä merkityt kohdat ovat pakollisia täyttää |  |
|-------------------------------------------|-------------------------------|------------------|-------------------------------------------|--|
| *Tapahtumakunta:                          | ÖTestikunta                   | ×                |                                           |  |
|                                           | Ylivieska                     |                  | Kuntalista aukeaa pudotusvalikoksi        |  |
| Altistuneet:                              | Ylöjärvi                      | stuneet:         | kun aloittaa kirioittamisen               |  |
| Sairaalahoidossa:                         | Ypäjä                         | ndääritapaukset: |                                           |  |
|                                           | Ähtäri                        |                  |                                           |  |
| <ul> <li>Ilmoituksen laatija —</li> </ul> | <ul> <li>Äänekoski</li> </ul> |                  |                                           |  |
| *Etunimi:                                 | ÖTestikunta                   | <b>T</b>         |                                           |  |

De viktigaste siffrorna är antalet insjuknade (Sairastuneet) och döda (Kuolleita). Fyll också i antalet exponerade för smittan (Altistuneet), i sjukhusvård (Sairaalahoidossa) och sekundärfall (Sekundaaritapaukset) ifall uppgifterna finns till hands.

| Yhteenveto        |             |                      |            |                                                                              |
|-------------------|-------------|----------------------|------------|------------------------------------------------------------------------------|
| *Tapahtuman aika: | 22/07/2021  |                      |            | Tärkeimmät tiedot ovat sairastuneiden ja                                     |
| *Tapahtumakunta:  | ÖTestikunta | ~                    |            | kuolleiden määrät. Altistuneet,                                              |
| Altistuneet:      |             | Sairastuneet:        | Kuolleita: | sairaalahoidossa ja sekundaaritapaukset<br>kirjataan jos tieto on saatavilla |
| Sairaalahoidossa: |             | Sekundääritapaukset: |            | Kirjataan, jos tieto on saatavina.                                           |

#### 8.3 Personen som skapat anmälan

Personen som skapat anmälan om utredning (Ilmoituksen laatija) är den person som i praktiken fyller i blanketten. Förnamn = Etunimi. Efternamn = Sukunimi. Tjänst = Virka. E-post = sähköposti. Telefon = Puhelin.

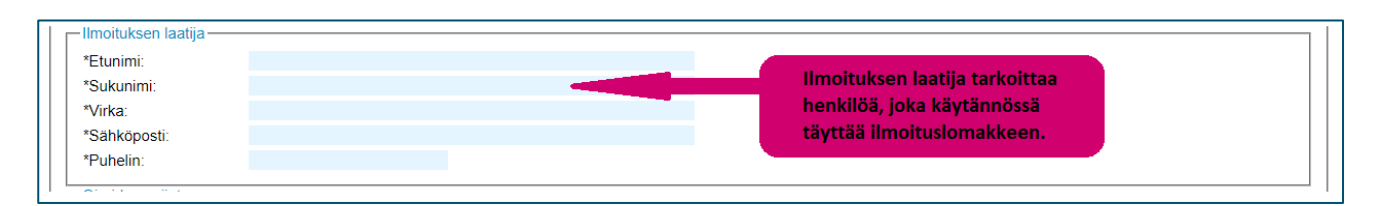

# 8.4 Förekomst av symtom

Förekomst av symtom (Oireiden esiintyvyys) inklusive inkubationstider används vid utvärderingen av styrkan av bevisen för att epidemin är livsmedels- eller vattenburen. Om motsvarande information finns i bilagorna är det inte nödvändigt att fylla i dem här. I fälten för symtom fyller man i antalet personer som drabbats (henkilömäärät). Illamående = Pahoinvointi. Diarré = Ripuli. Feber = Kuume. Kräkningar = Oksentelu. Magsmärtor = Vatsakipu. Huvudvärk = Päänsärky. Annat symtom = Muu oire. Symtom = Oire. Antal personer = Henkilö lkm.

Tiderna kan fyllas i som minuter (min), timmar (tunti) eller dygn (vrk). Den kortaste inkubationstiden = Itämisaika, lyhin. Den längsta inkubationstiden = Itämisaika, pisin. Inkubationstiden i medeltal = Itämisaika, keskimäärin. Sjukdomens längd/varaktighet = Kestoaika. Kortaste = lyhin, lägsta = pisin och i medeltal = keskimäärin.

| -Oireiden esiintyvyys- |                    |          |                    |       |                     |            |                                 |                 |
|------------------------|--------------------|----------|--------------------|-------|---------------------|------------|---------------------------------|-----------------|
| (henkilömäärät)        | Pahoinvointi:      | Ripuli:  | Kuume:             |       | Oksentelu:          | Vatsakipu: | Päänsärky:                      |                 |
|                        |                    |          |                    |       |                     |            |                                 |                 |
| Muu aira:              | Oire:              |          | Henkilö            | lkm:  |                     |            |                                 |                 |
| wuu olre:              |                    |          |                    |       | _                   |            | Oireiden esiintyvyystietoja sis | s. itämisaikoja |
| Ajat voidaan           |                    |          |                    |       |                     |            | käytetään näytön vahvuuden      | arvioinnissa.   |
| kirjoittaa             | Itämisaika, lyhin: | $\frown$ | Itämisaika, pisin: |       | Itämisaika, keskimi | äärin:     | los vastaavat tiedot on kiriatt | u liitteeseen   |
| minuutteina.           |                    | min 🗸    |                    | min 🗸 |                     | min 🗸      | oi olo välttämätäntä täyttää    | u maceseen,     |
| tunteina tai           | Kestoaika, lyhin:  | min      | kestoaika, pisin:  |       | Kestoaika, keskimä  | äärin:     | el ole valtamatolita tayttaa.   |                 |
| uncenta tai            |                    | tunti    | /                  | min 🗸 |                     | min 🗸      |                                 |                 |
| vuorokausina.          |                    |          |                    |       |                     |            |                                 |                 |

#### 8.5 Typ av epidemi

Då man väljer typ av epidemi (Epidemian tyyppi) öppnas flera fält att fylla i. Om man väljer flera typer, öppnas alla ifrågavarande fält. Livsmedel = Elintarvike (kapitel 7.5.1). Vatten = Vesi (kapitel 7.5.2). Annat = Muu (kapitel 7.5.3).

Verifierad/bekräftad (Varmistettu) med frågeformulär/intervju-utredningar (kyselytutkimuksin), livsmedels-/vattenundersökningar (Elintarvike-/vesitutkimuksin) och/eller patientundersökningar (Potilastutkimuksin). Verifierad behöver inte vara 100 % säkert, utan man kryssar de undersökningar med vilka man kommit fram till typen av epidemin.

| Epidemian tyyppi *<br>Varmistettu: | Elintarvike      Vesi      Muu     kyselytutkimuksin     Elintarvike-/vesitutkimuksin     Potilastutkimuksin | Valitse, mikä on epidemian tyyppi.<br>Valinnan perusteella aukeaa lisää kenttiä. |
|------------------------------------|----------------------------------------------------------------------------------------------------|----------------------------------------------------------------------------------|
|                                    |                                                                                                    |                                                                                  |

# 8.5.1 Livsmedelsburen epidemi

Se texten nedanför bilden.

| pidemian tyyppi *                         | 🗹 Elintarvike 🗌 Vesi 🗌 Muu                                                                                                 |                                              |
|-------------------------------------------|----------------------------------------------------------------------------------------------------|----------------------------------------------|
| Varmistettu:                              | kyselytutkimuksin 🗌 Elintarvike-/vesitutkimuksin 🗌 Potilastutkimuk                                                         | rsin                                         |
| Elintarvike                               |                                                                                                    |                                              |
| Epidemian aiheuttaja<br>elintarvikeryhmä: | ~                                                                                                    |                                              |
| Epidemian aiheuttaja<br>elintarvike:      |                                                                                                    | Pudatusvalikaista saa näkoviin               |
| Erätunnus:                                |                                                                                                    | valittavat vaihtoehdot. Jos valitset         |
| Elintarvikkeen alkuper                    | à                                                                                                    | "Muu mikä?" kuvaile asia alempana            |
| Alkuperä:                                 | ~                                                                                                    | alauran ausimaan lisätistakanttään           |
| Alkuperämaa:                              | *                                                                                                    | olevaan avolmeen lisatletokenttaan.          |
| Maahantuoja:                              |                                                                                                    |                                              |
| Käsittelyvirheen<br>paikka:               | ~                                                                                                    |                                              |
| Elintarvikkeen/ruoan v                    | almistaja                                                                                                    |                                              |
| Nimi:                                     |                                                                                                    |                                              |
| Valmistuspäivä:                           |                                                                                                    |                                              |
| Ruoan syöntipaikka:                       | ~                                                                                                    |                                              |
|                                           | Käsittelyvirhe:                                                                                                    |                                              |
|                                           | (Pitämällä Ctrl-näppäintä pohjassa voit valita useamman<br>vaihtoehdon. Valittu vaihtoehto näkyy tummansinisellä pohjalla) | Käsittelyvirheitä voi                        |
|                                           | Saastunut raaka-aine                                                                                                    | valita useita pitamalia Ctri -nappaimen      |
|                                           | Säilytysaika-/lämpötilavirhe                                                                                               | pohjassa samalla kun klikkaa hiirellä        |
|                                           | Rittāmātōn (uudelleen)kuumennus                                                                                            | rivejä. Vierityspalkilla saa lisää tekijöitä |
|                                           | Virheellinen jäähdytys                                                                                                    | näkyviin. Valitut rivit näkyvät tummina.     |
|                                           | Ristikontaminaatio 💌                                                                                                    |                                              |

Välj gruppen av livsmedel som orsakat epidemin (Epidemian aiheuttaja elintarvikeryhmä) från rullgardinsmenyn:

mjölk = Maito,

mjölkprodukter (inte ost) = Maitovalmisteet (ei juusto),

ost = Juusto,

ägg och äggprodukter = Muna ja munavalmisteet,

nötkött och produkter därav = Naudanliha ja naudanlihavalmisteet,

griskött och produkter därav = Sianliha ja sianlihavalmisteet,

fårkött och produkter därav = Lampaanliha ja lampanlihavalmisteet,

annat rött kött och produkter därav = Muu punainen liha ja -valmisteet,

broilerkött och produkter därav = Broilerin liha ja broilerinlihavalmisteet,

kalkonkött och produkter därav = Kalkkunanliha ja kalkkunanlihavalmisteet,

annat fjäderfäkött och andra köttprodukter = Muu siipikarjan liha ja muut lihavalmisteet,

fisk och fiskprodukter = Kala ja kalavalmisteet,

skaldjur och musslor och produkter därav = Äyriäiset ja simpukat sekä äyriäis- ja simpukkavalmisteet,

grönsaker och produkter därav, grönsakssaft = Vihannekset ja vihannesvalmisteet,

vihannesmehut,

konserver = Säilykkeet,

spannmål och produkter därav (inkl. ris, frön, nötter) = Vilja- ja viljavalmisteet (sis. riisi, siemenet, pähkinät),

frukt och bär och produkter därav, saft = Hedelmät ja marjat, mehut, hedelmä- ja marjavalmisteet drycker inkl. buteljerat vatten = Juomat sis. pullotettu vesi, dricksvatten = Talousvesi, sötsaker och choklad = Makeiset ja suklaa, bageriprodukter = Leipomovalmisteet, örter och kryddor = Yrtit ja mausteet, flera maträtter = Useita ruokia, buffet = Seisova pöytä, allmänt kött och produkter därav = Yleinen liha ja lihatuotteet, annat, vad? \*) = Muu, mikä? och okänd = Tuntematon.

\*) Ifall av annat, skriv kort ner vad i textfältet för tilläggsinformation längre ned på blanketten.

Skriv ner närmare namn på livsmedlet (Epidemian aiheuttaja elintarvike) och eventuell identifikation av partiet (Erätunnus)

Välj livsmedlets ursprung (Alkuperä) från rullgardinsmenyn: okänd = Tuntematon, inhemsk = Kotimainen, EU land = EU maa och import (3. land) = Tuonti (3. maa)

Välj ursprungsland från rullgardinsmenyn. I menyn är ländernas namn i alfabetisk ordning på finska. Okänd (Unknown) är dock först på listan. Ifall av annat (Other), skriv kort ner vilket i textfältet för tilläggsinformation längre ned på blanketten.

Fyll i importören (Maahantuoja).

```
Välj stället där hanteringsfelet skett (Käsittelyvirheen paikka) från menyn:
OBS! RYMY har uppdaterats i oktober 2022 så, att förutom hanteringsfel kan man också välja flera
ställen där hanteringsfelet skett. Menyn fungerar på samma sätt som menyn för hanteringsfel (se
sida 16).
Utlandsresa = Ulkomaanmatka,
slakteri = Teurastamo,
primärproduktion = Alkutuotanto,
livsmedelsindustri/förädling = Elintarviketeollisuus/jalostaminen,
detaljhandelsaffär = Vähittäismyymälä,
restaurang/café/catering/centralkök = Ravintola/kahvila/pitopalvelu/keskuskeittiö,
take-away/snabbmatsrestaurang = Take-away/pikaruokala
hem = Koti,
transportmedel = Liikenneväline,
vattenverk = Vesilaitos
vattendistributionssystem = Veden jakelujärjestelmä,
vattentäkt = Veden ottopaikka,
annat, vad? *) = Muu, mikä? och
okänt = Tuntematon.
```

\*) Ifall av annat, skriv kort ner vad i textfältet för tilläggsinformation längre ned på blanketten.

Fyll i uppgifter om livsmedlets/matens tillverkare (Elintarvikkeen/ruoan valmistaja). Namn = Nimi. Tillverkningsdatum = Valmistuspäivä.

```
Välj platsen där maten ätits (Ruoan syöntipaikka) från rullgardinsmenyn:
Hem = Koti,
restaurang/café/pub/bar/hotell= Ravintola/kahvila/pubi/baari/hotelli
```

```
mobil livsmedelslokal/torg = Liikkuva elintarvikehuoneisto/tori,
```

```
take-away/snabbmatsrestaurang = Take-away/pikaruokala
```

personalrestaurang = Henkilöstöravintola,

```
sjukhus/hälsocentral = Sairaala/Terveyskeskus,
```

```
serviceboende (ålderdomshem, servicehem) = Palveluasuminen (vanhainkoti, palvelutalo),
```

```
skola/daghem/läroanstalt = Koulu/päiväkoti/oppilaitos,
```

offentligt evenemang (mässa, festival) = Yleisötilaisuus (messut, festivaalit),

läger = Leiri,

transportmedel (flygplan, båt, tåg) = Liikenneväline (lentokone, laiva, juna),

flera platser i Finland = Useita paikkoja Suomessa,

```
flera platser i flera länder = Useita paikkoja useassa maassa,
```

gård = Tila,

```
primärproduktion = Alkutuotanto,
```

primärproduktion/Jordbruk = Alkutuotanto/Maanviljely,

primärproduktion/Vattenbruk (akvakultur) = Alkutuotanto/Vesiviljely,

primärproduktion/Från naturen bl.a. jakt och fiske = Alkutuotanto/Luonnosta mm. metsästys ja kalastus,

annat, skriv vad i fältet för tilläggsinformation = Muu, kirjoita mikä lisätietokenttään och okänt = Tuntematon.

```
Man kan välja flera hanteringsfel (Käsittelyvirhe) genom att hålla Ctrl-tangenten nedtryckt
(Pitämällä Ctrl-näppäintä pohjassa voit valita useamman vaihtoehdon) medan man klickar rader
från menyn med musen. Man får flera fel att synas med rullningslisten. De valda raderna syns på
mörkblått botten (Valittu vaihtoehto näkyy tummansinisellä pohjalla).
Förorenad råvara = Saastunut raaka-aine,
brist i förvaringstids/temperatur = Säilytysaika-/lämpötilavirhe,
otillräcklig (åter)upphettning = Riittämätön (uudelleen)kuumennus,
felaktig nedkylning = Virheellinen jäähdytys,
korskontamination = Ristikontaminaatio,
infekterad/smittad kökspersonal = Infektoitunut keittiöhenkilökunta,
brist i behandlingen/hanteringen av vattnet = Virhe veden käsittelyssä,
obehandlat dricksvatten = Käsittelemätön talousvesi
annat, vad? *) = Muu, mikä? och
okänt = Tuntematon.
```

\*) Ifall av annat, skriv kort ner vad i textfältet för tilläggsinformation längre ned på blanketten.

# 8.5.2 Vattenburen epidemi

#### Dricksvattenburen epidemi:

Se närmare instruktioner i texten nedanför bilden.

| Epidemian tyyppi *          | 🗆 Elintarvike 🗹 Vesi 🗆 Muu                        |                                 |                                    |  |  |
|-----------------------------|---------------------------------------------------|---------------------------------|------------------------------------|--|--|
| Varmistettu:                | C kyselytutkimuksin C Elintarvike-/vesitutkimu    | uksin 🗆 Potilastutkimuksin      |                                    |  |  |
| Vesi (Seuraavia kenttiä     | ei täytetä uimavesiepidemiasta. Täytä tiedot Valv | /iran malliliitteen mukaan.)    |                                    |  |  |
| Vesilaitoksen nimi:         |                                                   | Vesilaitoksen<br>sijaintikunta: |                                    |  |  |
| Vesilaitoksen tyyppi:       | O kunnallinen O Yksityinen                        | Vesityyppi:                     | ~                                  |  |  |
| Käyttäjien lukumäärä:       |                                                   |                                 |                                    |  |  |
| Desinfektiomenetelmä:       |                                                   | Desinfektioaineen<br>pitoisuus: |                                    |  |  |
| Todettu käsittely- tai      |                                                   | Pudotusva                       | alikoista saa näkyviin valittavat  |  |  |
| laatuvirhe vedessä:         |                                                   | vaihteehd                       | ot los valitest "Muu mikä? kuvaile |  |  |
| Käsittelyvirheen<br>paikka: |                                                   | × asia alemn                    | ana olevaan avoimeen               |  |  |
| Käsittelyvirhe:             |                                                   |                                 | enttään.                           |  |  |

Vattenverkets namn = Vesilaitoksen nimi. Kommunen där vattenverket finns = Vesilaitoksen sijaintikunta. Typen av vattenverk: kommunalt/privat = Vesilaitoksen tyyppi: kunnallinen/ Yksityinen. Välj typ av vatten (Vesityyppi) från rullgardinsmenyn:

Ytvattenverk/Grundvattenverk/Vattenverk för konstgjort grundvatten =

Pintavesilaitos/Pohjavesilaitos/Tekopohjavesilaitos. Antal användare = Käyttäjien lukumäärä. Metod för desinficering = Desinfektiomenetelmä. Halt av desinfektionsmedel = Desinfektioaineen pitoisuus. Konstaterat hanterings-/behandlings- eller kvalitetsfel av/i vattnet = Todettu käsittelytai laatuvirhe vedessä.

Välj stället där hanterings-/behandlingsfelet skett (Käsittelyvirheen paikka) från rullgardinsmenyn: Hem = Koti, restaurang/café/pub/bar/hotell/catering/= Ravintola/Kahvila/pubi/Baari/hotelli/pitopalvelu mobil livsmedelslokal/torg = Liikkuva elintarvikehuoneisto/tori, take-away/snabbmatsrestaurang = Take-away/pikaruokala personalrestaurang = Henkilöstöravintola, sjukhus/hälsocentral = Sairaala/Terveyskeskus, serviceboende (ålderdomshem, servicehem, fägelse o.dyl.) = Palveluasuminen (vanhainkoti, palvelutalo, vankila yms), skola/daghem/läroanstalt = Koulu/päiväkoti/oppilaitos, offentligt evenemang (mässa, festival) = Yleisötilaisuus (messut, festivaalit), läger/picknick = Leiri/eväsretki, transportmedel (flygplan, båt, tåg) = Liikenneväline (lentokone, laiva, juna), slakteri = Teurastamo, gård (primärproduktion) = Tila (alkutuotanto), livsmedelsindustri/förädling = Elintarviketeollisuus/jalostaminen, detaljhandel = Vähittäismyynti, transport av maten = Ruoan kuljetus, vattenverk = Vesilaitos

vattendistributionssystem = Veden jakelujärjestelmä,

vattentäkt = Veden ottopaikka,

```
utlandsresa = Ulkomaanmatka,
annat, vad? *) = Muu, mikä? och
okänt = Tuntematon.
```

\*) Ifall av annat, skriv kort ner vad i textfältet för tilläggsinformation längre ned på blanketten.

```
Välj hanterings-/behandlingsfelet (Käsittelyvirhe) från rullgardinsmenyn:
Översvämning av ytvatten = Pintavesien tulviminen,
läckage av avloppsvatten = Jätevesivuoto,
brist i reningen av vattnet = Virhe vedenpuhdistuksessa,
för mycket lut = Lipeän ylimäärä
användning av naturvatten eller annat än dricksvatten = Luonnonveden tai muun kuin talousveden
käyttö,
annat, vad? *) = Muu, mikä? och
okänt = Tuntematon.
```

\*) Ifall av annat, skriv kort ner vad i textfältet för tilläggsinformation längre ned på blanketten.

#### Badvattenburen epidemi:

Välj vatten (Vesi), men andra preciserande fält fylls <u>inte</u> i för badvattenepidemier. Fyll i uppgifter enligt Valviras modellbilaga. <u>https://www.valvira.fi/web/sv/miljo-och-halsa/halsoskydd/badvatten</u> > i länkarna på sidans nedre kant finns Anvisningen för utredning av badvatten- och bassängvattenburen epidemi och anvisningens bilaga.

#### 8.5.3 Annan epidemi (inte livsmedels- eller vattenburen)

Om typen av epidemi är annan, skriv kort (max. 2 000 tecken) ner argumenten för hur man kom till den slutsatsen (Perustelut miksi ei ole vesi tai elintarvike) och hur man uteslöt möjligheten att livsmedel eller vatten fungerade som överförare.

| Epidemian tyyppi *                              | 🗆 Elintarvike 🗌 Vesi 🗹 Muu                                                                                                    |
|-------------------------------------------------|----------------------------------------------------------------------------------------------------|
| Perustelut miksi ei ole<br>vesi tai elintarvike | kirjaa lyhyesti perusteluihin miten<br>lopputulokseen päädyttiin ja miten<br>elintarvike- tai vesivälitteisyys suljettiin<br>pois (max 2 000 merkkiä) |
| Varmistettu:                                    | kyselytutkimuksin 🛛 Elintarvike-/vesitutkimuksin 🗋 Potilastutkimuksin                                                                                 |

#### 8.6 Alstrare, tilläggsinformation och bilagor

Se närmare instruktioner i texten nedanför bilden.

| *Epidemian alheuttaja:                         |   | <ul> <li>Pudotusvalikosta saa näkyviin</li> </ul> |
|------------------------------------------------|---|---------------------------------------------------|
| Arvio näytön<br>vahvuudesta:                   | ~ | valittavat vaihtoehdot.                           |
|                                                |   | Vinkki: Norovirus ja Sapovirus                    |
|                                                |   | loytyvat kondasta cantivirus                      |
| Lyhyesti lisätietoja<br>fenint. 2000 merkkiält |   |                                                   |
|                                                |   | HUOM! Ohjelma katkaisee tekstin 20                |
|                                                |   | merkin jälkeen lähetyksen yhteydes                |

Alstrare av epidemin (Epidemian aiheuttaja) är de mikrober, toxiner eller kemikalier som var orsak till epidemin. Alternativen finns i rullgardinsmenyn. Okänd (Tuntematon) är först i listan, annars är termerna i alfabetisk ordning på latin, t.ex. "Bacillus - B. cereus" eller engelska, t.ex. "Other". Norovirus och Sapovirus finns vid Calicivirus.

Fritextruta för kort tilläggsinformation (Lyhyesti lisätietoja). OBS! Programmet bryter texten vid 2 000 tecken utan att meddela om det, då man sänder blanketten.

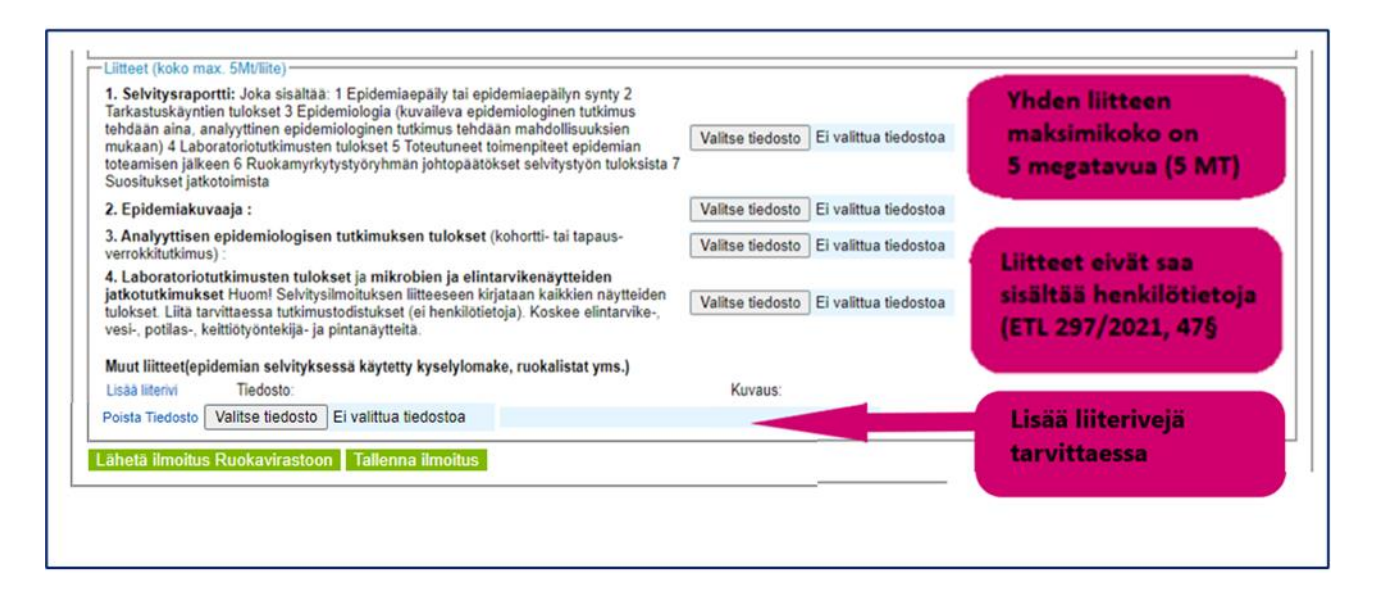

Bilagorna (Liitteet) får vara högst 5 Mb/bilaga. Bilagorna får inte innehålla personuppgifter (Livsmedelslagen 297/2021 47 §).

Man söker upp bilagan från sina filer med "Valitse tiedosto" -knappen.

 Utredningsrapporten, se modellbilagan i <u>Kapitel 6</u>, som innehåller 1 Misstanke om epidemi eller uppkomst av misstanke om epidemi 2 Resultat av inspektionsbesöken 3 Epidemiologi (beskrivande epidemiologisk studie görs alltid, analytisk epidemiologisk studie görs i den mån det är möjligt. kuvaileva epidemiologinen tutkimus tehdään aina, analyyttinen epidemiologinen tutkimus tehdään mahdollisuuksien mukaan) 4 Resultat av laboratorieundersökningarna 5 Genomförda åtgärder efter att epidemi konstaterats 6 Slutsatser som matförgiftningsarbetsgruppen dragit av utredningsarbetets resultat 7 Rekommendationer om vidare åtgärder

- 2. Epidemidiagram
- 3. Resultat av den analytiska epidemiologiska studien (kohort- eller fall-kontrollstudie)
- 4. Resultat av laboratorieundersökningar och vidare undersökningar av mikrob- och livsmedelsprov Obs! Skriv in i bilagan till anmälan om utredningen alla provresultat. Bifoga vid behov analysrapporterna (ej personuppgifter). Gäller livsmedels-, vatten-, patient-, kökspersonal- och ytprover.

Andra bilagor (Muut liitteet), t.ex. intervjublanketten som används i utredningen av epidemin, matlistor mm., genom att lägga till en ny rad (Lisää liiterivi), välja datafil (Tiedosto) och beskriva (Kuvaus) filen.

# 9 Att spara/skicka anmälan om utredning

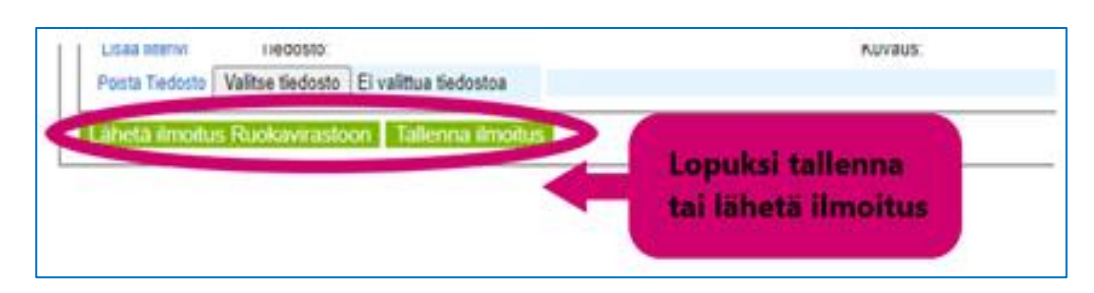

Det går att spara blanketten halvfärdig (Tallenna ilmoitus). En sparad blankett finns vid "Tallennetut" och kan öppnas för att slutföra och skickas.

| Kirjaudu Ulos | Epäilyilmoitukset | Selvitykset    | Omat Tiedot | Ohjeet |
|---------------|-------------------|----------------|-------------|--------|
|               |                   |                |             |        |
| Uusi          | Tallennetut       | Lähetetyt      |             |        |
| -             |                   |                |             |        |
|               | -                 |                |             |        |
|               |                   |                |             |        |
|               | Tallennettu sel   | vitysilmoitus  |             |        |
|               | aukeaa täytett    | äväksi loppuun |             |        |
|               | kohdasta "Tall    | ennetut".      |             |        |
|               |                   |                |             |        |

Kommunen kan inte själv deletera en sparad anmälan om utredning. Trots att det bredvid bilagorna i den sparade utredningsanmälan finns en "Ta bort bilagan" -knapp (Poista Liite), kan kommunen inte heller ta bort bilagor. Alla kommuners sparade anmälningar syns med Livsmedelsverkets admin-identifikation. Man måste be att Livsmedelsverket tar bort anmälan eller bilagan vid behov med e-mejl till ruokamyrkytysrekisteri(at)ruokavirasto.fi.

| -Liitteet (koko max. 5Mt/liite)                                                                                                    |                  |                            |
|----------------------------------------------------------------------------------------------------|------------------|----------------------------|
| <ol> <li>Selvitysraportti: Joka sisältää: 1 Epidemiaepäily tai epidemiaepäilyn synty 2<br/>Tarkastuskäyntien tulokset 3 Epidemiologia (kuvaileva epidemiologinen tutkimus<br/>tehdään aina, analyyttinen epidemiologinen tutkimus tehdään mahdollisuuksien<br/>mukaan) 4 Laboratoriotutkimusten tulokset 5 Toteutuneet toimenpiteet epidemian<br/>toteamisen jalkeen 6 Ruokamyrkytystyöryhmän johtopäätökset selvitystyön tuloksista 7<br/>Suositukset jatkotoimista</li> </ol> | Poista Liite     | Testitiedosto2_(1) (3).pdf |
| 2. Epidemiakuvaaja :                                                                                                    | Valitse tiedosto | Ei valittua tiedostoa      |
| 3. Analyyttisen epidemiologisen tutkimuksen tulokset (kohortti- tai tapaus-                                                                                                    | (                |                            |

Då blanketten är färdig sänds den till Livsmedelsverket (Lähetä ilmoitus Ruokavirastoon).

**Om något fält med stjärna (\*) har glömts att fylla i, sänds blanketten inte.** Felmeddelande om att något fält märkt med \*är tomt (Virhe syötetiedoissa! \* -merkityt kohdat ovat pakollisia!) syns i blankettens övre kant. De redan ifyllda uppgifterna sparas i rutan och man kan komplettera blanketten. De valda faktorerna som inverkat på uppkomsten av epidemin (hanteringsfelen) syns inte som valda, men de är sparade och syns rätt efter att man skickat blanketten. Inte heller syns tillagda bilagor, men de är sparade och syns rätt efter att man skickat blanketten. **Om man vill slutföra blanketten senare måste man komma ihåg att spara den (Tallenna ilmoitus) före man byter vy.** 

| Valitse kunta-<br>Ilmoittajakunta: ÖTestikunta V | Virhe syötetiedoissa!<br>*-merkityt kohdat ovat pakoll | isia!         |  |
|--------------------------------------------------|--------------------------------------------------------|---------------|--|
| Ilmoittajakunta: ÖTestikunta 🗸                   | Valitse kunta                                          |               |  |
|                                                  | Ilmoittajakunta:                                       | )Testikunta 🗸 |  |

Då blanketten sänts syns det på skärmen "Ilmoitus jätetty!" och man hittar anmälan on utredning i RYMY vid Selvitykset > Lähetetyt.

| Elintarviketurvallisuusvirastolle tehtävä selvitys ruokamyrkytys- tai vesivälitteisestä epidemiasta |  |  |  |
|----------------------------------------------------------------------------------------------------|--|--|--|
| RUOKAVIRASTO<br>Livsmedelsverket • Finnish Food Authority                                           |  |  |  |
| Ilmoitus jätetty!                                                                                   |  |  |  |

|               |                   | $\frown$    |             |        |
|---------------|-------------------|-------------|-------------|--------|
| Kirjaudu Ulos | Epäilyilmoitukset | Selvitykset | Omat Tiedot | Ohjeet |
|               | (                 | )           |             |        |
| Uusi          | Tallennetut       | Lähetetyt   |             |        |
|               |                   | $\smile$    |             |        |

OBS! Då anmälan har sänts kan man inte ändra den under egen identifikation. Om någonting behöver läggas till, sänd e-post till ruokamyrkytysrekisteri(at)ruokavirasto.fi. Livsmedelsverket kan ändra uppgifter och lägga till bilagor.

# Ikraftträdande

Den här anvisningen är i kraft genast.

# Uppdateringar

24.9.2021 Första versionen

17.11.2021 Nytt stycke i början om krav på mobil enhet och webbläsare

7.4.2022 RYMY -programmet har uppdaterats och möjlighet att spara blanketten för anmälan om utredning och komplettera senare har tillkommit. Bruksanvisningen har uppdaterats enligt det. Dessutom har ifyllandet av misstankeanmälans plats för smittan > "Annat" och utredningsanmälans livsmedlets ursprungsland specificerats.

6.5.2022 I RYMY -programmet har termen "Tapahtumaan vaikuttava tekijä" (faktorn som inverkat på uppkomsten av epidemin) bytts till "Käsittelyvirhe" (hanteringsfel) och bruksanvisningen enligt det.

2.11.2022 RYMY-programmet har uppdaterats så, att det går att rapportera flera ställen där hanteringsfel skett "Käsittelyvirheen paikka" och bruksanvisningen enligt det. Länkar som brutits i samband med förnyande av ruokavirasto.fi -sidorna har reparerats.